Where your goals begin.

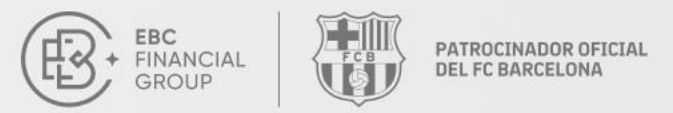

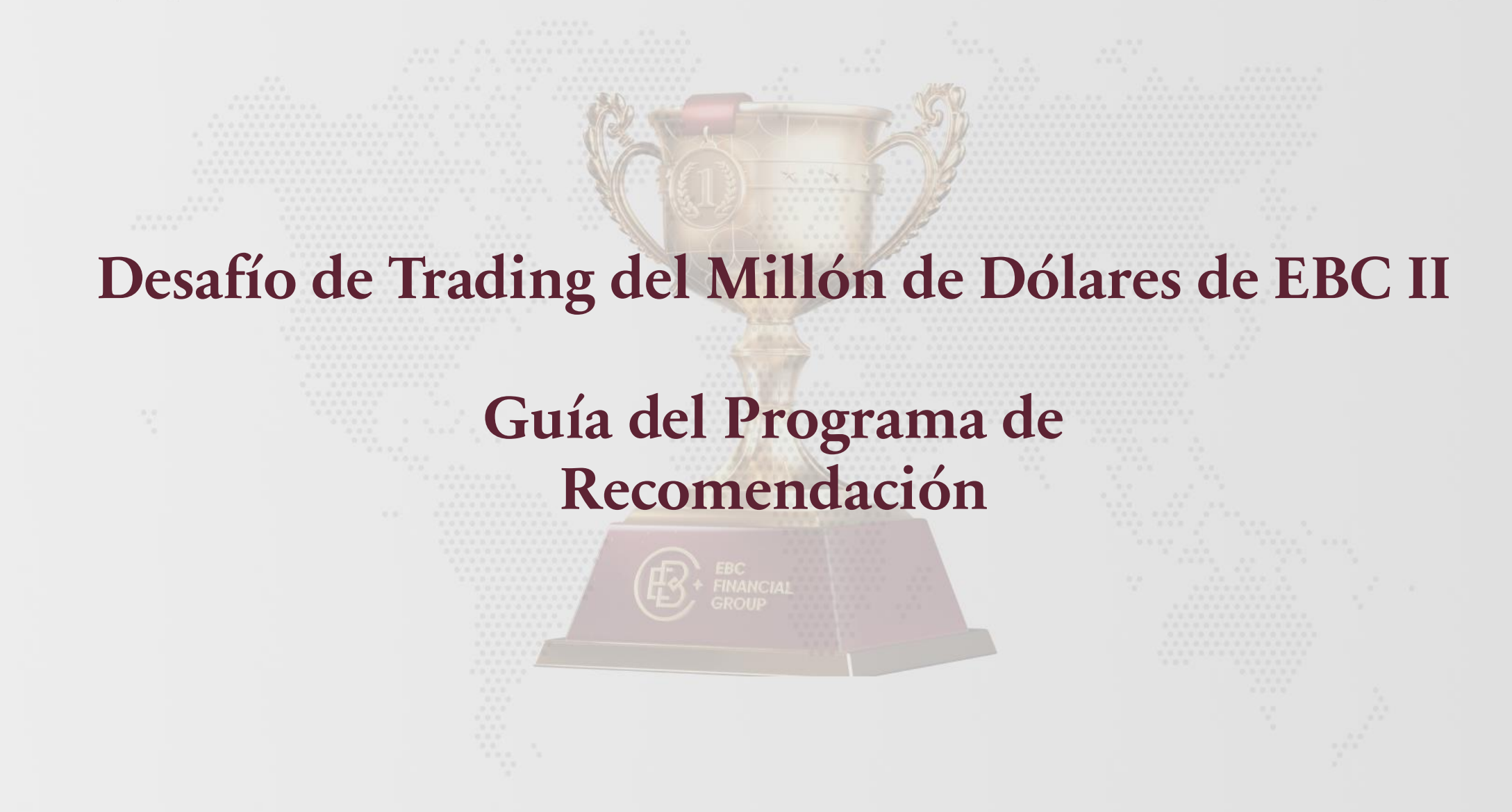

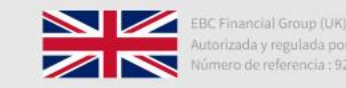

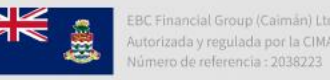

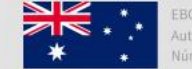

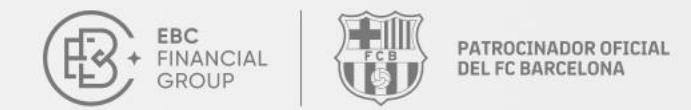

Where your goals begin.

#### ✤ 1. Regístrese en el portal de clientes e ingrese a su cuenta.

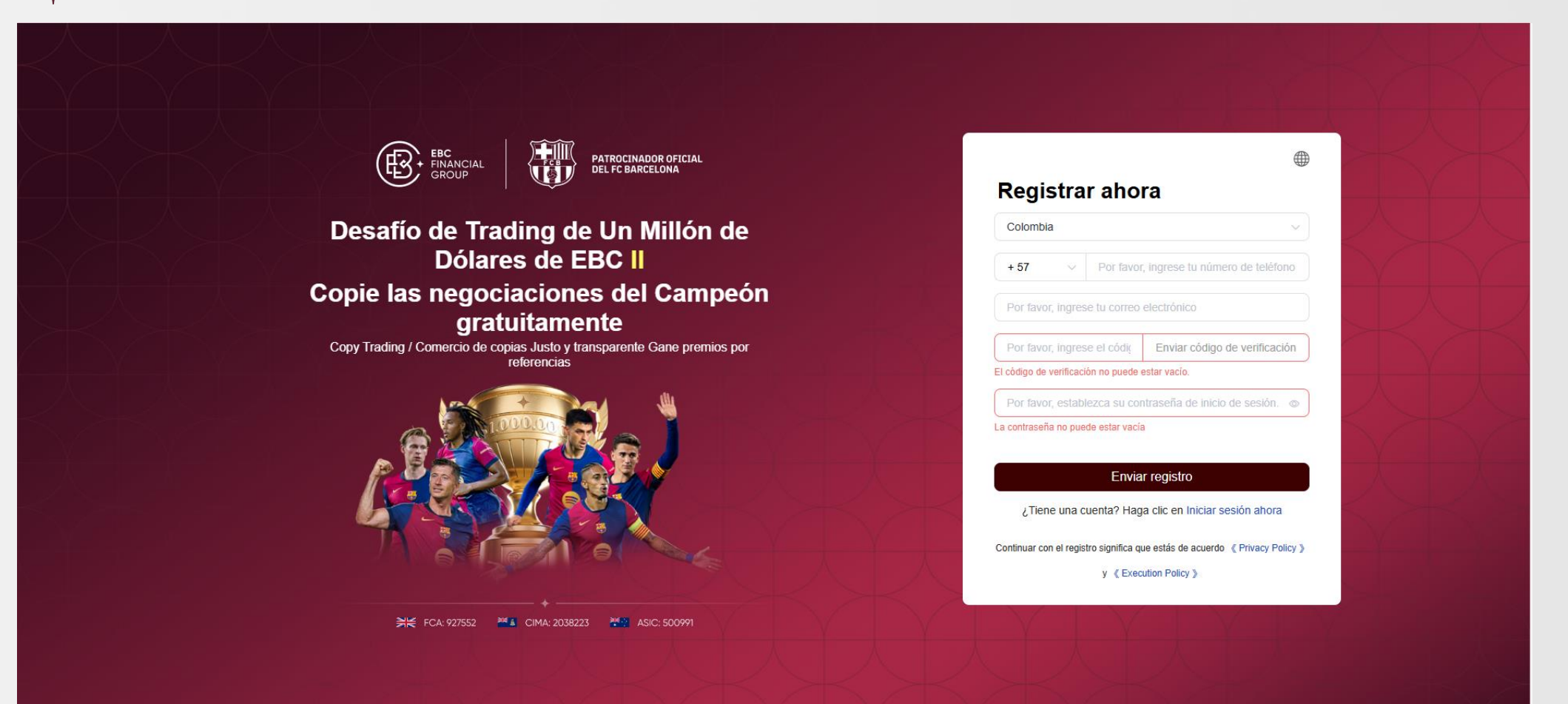

Divulgación de productos de trading de alto riesgo: Los CFD son productos financieros complejos y el uso de apalancamiento puede implicar un alto riesgo de péridida rápida de dinero. El trading con margen implica un alto riesgo y puede no ser apropiado para todos los inversores. Debes considerar tus objetivos, situación financiera y tolerancia al riesgo antes de tomar en cuenta esta información. Puedes perder parte o toda tu inversión inicial. Te recomendamos que busques asesoramiento independiente para asegurarte de entender completamente los riesgos antes de tomar decisiones de inversión. Antes de operar, lee cuidadosamente las declaraciones de divulgación de riesgos.

#### Contacto: cs@ebc.com | www.ebc.com

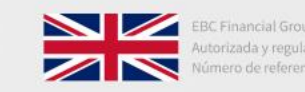

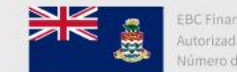

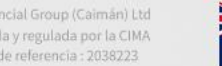

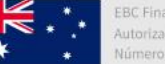

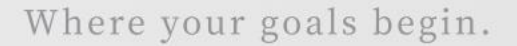

#### ✤ 2. Diríjase a la barra lateral izquierda y haga clic en «Programa de recomendación».

+ FINANCIAL GROUP

PATROCINADOR OFICIAL DEL FC BARCELONA

| Página de inicio                                                                                      | Programa de recomendación                                                                                                    | (UTC+02) 2025-02-28 10:20:27 ∨ Ω ⊕                                 |
|----------------------------------------------------------------------------------------------------|----------------------------------------------------------------------------------------------------|--------------------------------------------------------------------|
| <ul> <li>Gestión de fondos ~</li> <li>Software de transacciones</li> <li>Mi cuenta ~</li> </ul>       | Recomienda a sus amigos para ganar recompensas<br>Gana hasta 300 USD por cada recomendación, ¡sin límite de recomendación!<br>• Recomendación efectuando   Reglas del evento >                                                      |                                                                    |
| <ul> <li>Servicio y soporte</li> <li>Programa de recomendación</li> <li>Desafío de Trading</li> </ul> | Invitados totalesEstrellas EmergentesDream SquadRecompensas por recomendación (USD)0000.00                                                                                                    | Saldo de recompensas (USD) 0.00 Retira                             |
|                                                                                                    | Enlace de invitación<br>Su enlace de invitación exclusivo                                                                                                    | Copiar enlace                                                      |
|                                                                                                    | I. Compartir la invitación Copie el enlace o el código QR y envíeselo a sus amigos       I. Trading con amigos Registrarse y comerciar a través de enlace       I. Some recompensa la un plazo de 30 días natural los requisitos.   | Las recompensas se liquidarán en ales a partir del cumplimiento de |
|                                                                                                    | Detalles de la invitación       Invitados       Estado de verificación       Primer Comercio       Estrellas Emergentes ①       Dream Squad ①                                                                                       | ra de finalización Q Invitados Consulta Premio Liquidaci           |
| Colapsar                                                                                              | ترجم معالم معالم معالم معالم معالم معالم معالم معالم معالم معالم معالم معالم معالم معالم معالم معالم معالم معال<br>تنهي معالم معالم معالم معالم معالم معالم معالم معالم معالم معالم معالم معالم معالم معالم معالم معالم معالم معالم |                                                                    |
| ntacto: cs@eb                                                                                         | C. C.O.M. WWW.ebc.com                                                                                                    | up (Caimán) Ltd<br>ada por la CIMA                                 |

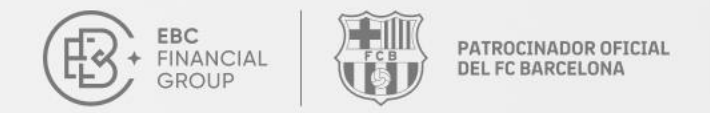

#### Si no ha completado la verificación de identidad, haga clic en «Autenticar ahora» y envíe los documentos e información requeridos.

| ESC<br>• FIRANCIAL<br>GROUP        | Programa de recomendación                                                             |                                                                                          | (UTC+02) 2025-02-28 10:24:16 ∨ □ ① ⊕ □ ●                                                                                                |
|------------------------------------|---------------------------------------------------------------------------------------|------------------------------------------------------------------------------------------|----------------------------------------------------------------------------------------------------|
| Página de inicio                   |                                                                                       |                                                                                          |                                                                                                    |
| 💽 Gestión de fondos 🛛 🗸            | Recomienda a sus amigos para ganar rec                                                | ampensas                                                                                 |                                                                                                    |
| Software de transacciones          | Gana hasta 300 USD por cad                                                            | Verificación de identidad                                                                | mendación!                                                                                                    |
| Mi cuenta                          | <ul> <li>Recomendación efectuando   Reglas del evento &gt;</li> </ul>                 | Complete el proceso de autenticación para utilizar esta función                          |                                                                                                    |
| Verificación de identidad          |                                                                                       |                                                                                          |                                                                                                    |
| Información de retiro              | Invitados totales Estrellas Emergentes                                                | Autenticar ahora sas                                                                     | s por recomendación (USD) Saldo de recompensas (USD)                                                                                    |
| Configuración de seguridad         | 0 0                                                                                   | 0 0.00                                                                                   | 0.00                                                                                                    |
| Configuración de preferencias      |                                                                                       |                                                                                          |                                                                                                    |
| Servicio y soporte                 | Enlace de invitación                                                                  |                                                                                          |                                                                                                    |
|                                    | Su enlace de invitación exclusivo                                                     |                                                                                          |                                                                                                    |
| <b>9</b> Programa de recomendación | Por favor, complete la verificación de identidad para recibir su                      | i enlace de invitación                                                                   | Copiar enlace                                                                                                    |
| Y Desafio de Trading               | æ                                                                                     | 0<br>70                                                                                  | <u></u>                                                                                                    |
|                                    | 1. Compartir la invitación Copie el enlace o el<br>código QR y envíeselo a sus amigos | <ul> <li>2. Trading con amigos Registrarse y comerciar a<br/>través de enlace</li> </ul> | 3. Obtener recompensa Las recompensas se liquidarán en<br>un plazo de 30 días naturales a partir del cumplimiento de<br>los requisitos. |
|                                    | Detalles de la invitación                                                             |                                                                                          | Hora de inicio - Hora de finalización     Q Invitados     Consultar                                                                     |
|                                    | Invitados Estado de verificación                                                      | Primer Comercio Estrellas Emergentes ①                                                   | Dream Squad ① Premio Liquidaciones                                                                                                    |
| [{{ Colapsar                       |                                                                                       | No datos                                                                                 |                                                                                                    |

Contacto: cs@ebc.com | www.ebc.com

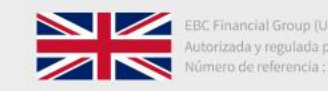

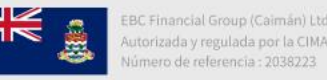

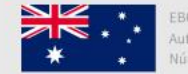

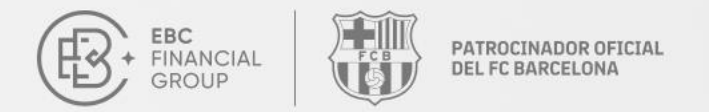

#### ✦ 3. Copie el enlace de invitación o el código QR y envíelo a sus amigos para que se registren en una cuenta.

| EEC FRANCIAL<br>GROUP                                                                                                    | Programa de recomendación                                             |                                                                    |                                              |                           |                                                                     | (UTC+02) 2025-02-28 10:18:28    | ∽ <u></u> ⊕ <b>®</b> |
|----------------------------------------------------------------------------------------------------|-----------------------------------------------------------------------|--------------------------------------------------------------------|----------------------------------------------|---------------------------|---------------------------------------------------------------------|---------------------------------|----------------------|
| <ul> <li>Página de inicio</li> <li>Gestión de fondos </li> <li>Software de transacciones</li> <li>Mi cuenta </li> <li>Servicio y soporte</li> </ul> | Recomienda a sus amig<br>Gana hasta 300<br>• Recomendación efectuando | gos para ganar recompen<br>USD por cada rec<br>Reglas del evento > | <sub>sas</sub><br>comendación, ¡             | sin límite de reco        | mendación!                                                          | *                               | · · ·                |
|                                                                                                    | Invitados totales                                                     | Estrellas Emergentes                                               | Dream Squad                                  | Recompensas               | s por recomendación (USD)                                           | Saldo de recompensas (USD)      |                      |
| Programa de recomendación                                                                                                    | 0                                                                     | 0                                                                  | 0                                            | 0.00                      |                                                                     | 0.00                            | Retirar              |
|                                                                                                    | Enlace de invitación<br>Su enlace de invitación exclusivo             | opie el enlace o el amigos                                         | 2. Trading con amigos Re<br>través de enlace | gistrarse y comerciar a > | 3. Obtener recompensa<br>un plazo de 30 días nat<br>los requisitos. | Copiar enlace<br>Copiar enlace  | en de                |
|                                                                                                    | Detalles de la invitació                                              | n                                                                  |                                              |                           | Hora de inicio -                                                    | Hora de finalizaciór Q Invitado | Consultar            |
|                                                                                                    | Invitados                                                             | Estado de verificación                                             | Primer Comercio                              | Estrellas Emergentes ①    | Dream Squad ①                                                       | Premio                          | Liquidaciones        |
| ∢∢ Colapsar                                                                                                    |                                                                       |                                                                    |                                              | No datos                  |                                                                     |                                 |                      |
|                                                                                                    |                                                                       |                                                                    |                                              | n and second and          |                                                                     |                                 |                      |

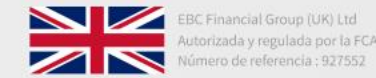

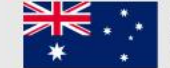

## 4. Después de que sus amigos se registren a través del enlace, podrá verificar el estado de las cuentas de los «Invitados» bajo «Detalles de la invitación».

| EEC<br>• FINANCIAL<br>GROUP       | Programa de recomendación                                 |                                                                                         |                                    | (UTC+02) 2025-02-28 10:26:10 ∨                                                                                                    | <u>∩</u> ⊕ 🛞  |
|-----------------------------------|-----------------------------------------------------------|-----------------------------------------------------------------------------------------|------------------------------------|----------------------------------------------------------------------------------------------------|---------------|
| Página de inicio                  | Recomienda a sus amigos para ganar                        | recompensas                                                                             |                                    |                                                                                                    |               |
| Se Gestión de fondos V            | Gana hasta 300 USD por c                                  | ada recomendación, ¡sir                                                                 | n límite de recome                 | ndación!                                                                                                    |               |
| Software de transacciones         | Recomendación efectuando   Reglas del evento >            |                                                                                         |                                    |                                                                                                    |               |
| Mi cuenta ~                       |                                                           |                                                                                         |                                    |                                                                                                    |               |
| Servicio y soporte                | Invitados totales Estrellas Emerge                        | ntes Dream Squad                                                                        | Recompensas por re                 | ecomendación (USD) Saldo de recompensas (USD)                                                                                                    | Retirar       |
| <b>P</b> rograma de recomendación | 0 0                                                       | 0                                                                                       | 0.00                               | 0.00                                                                                                    |               |
| Desafío de Trading                | Enlace de invitación<br>Su enlace de invitación exclusivo | <ul> <li>O<br/>CO</li> <li>2. Trading con amigos Regist<br/>través de enlace</li> </ul> | rarse y comerciar a > 3. un<br>los | Copiar enlace<br>Copiar enlace<br>Obtener recompensa Las recompensas se liquidarán en<br>plazo de 30 días naturales a partir del cumplimiento de<br>requisitos. | 12            |
|                                   | Detalles de la invitación                                 |                                                                                         |                                    | Hora de inicio     - Hora de finalizaciór     Q Invitados                                                                                                    | Consultar     |
|                                   | Invitados Estado de verificad                             | ión Primer Comercio Es                                                                  | strellas Emergentes 🕕 🛛 I          | Dream Squad () Premio                                                                                                    | Liquidaciones |
|                                   |                                                           |                                                                                         | No datos                           |                                                                                                    |               |
| 🤞 Colapsar                        |                                                           |                                                                                         |                                    |                                                                                                    |               |

Contacto: cs@ebc.com | www.ebc.com

PATROCINADOR OFICIAL

**DEL FC BARCELONA** 

FINANCIAL

GROUP

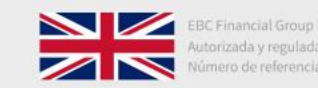

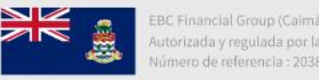

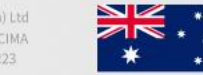

Where your goals begin.

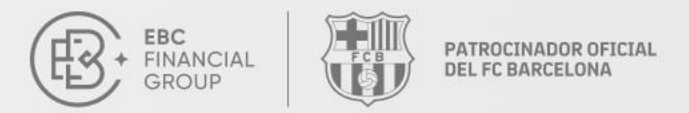

# Desafío de Trading del Millón de Dólares de EBC II Guía para el retiro de recompensas del Programa de Recomendación

Contacto: cs@ebc.com | www.ebc.com

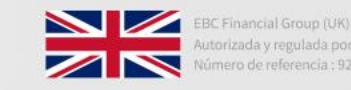

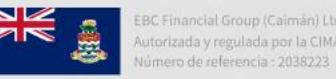

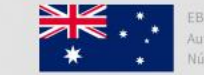

### ✤ 1. Haga clic en el botón «Retirar» en la página del Programa de Recomendación.

| EBC<br>FAIANCIAL<br>GROUP                                                                                                  | Programa de recomendación                                           |                                                                      |                                                       |                             |                                                                    | (UTC+02) 2025-02-28 10:27:33 >                                             | <u> </u> ⊕  |
|----------------------------------------------------------------------------------------------------|---------------------------------------------------------------------|----------------------------------------------------------------------|-------------------------------------------------------|-----------------------------|--------------------------------------------------------------------|----------------------------------------------------------------------------|-------------|
| <ul> <li>Página de inicio</li> <li>Gestión de fondos ^</li> <li>Depósito</li> <li>Retiro</li> <li>Transferencia</li> </ul> | Recomienda a sus am<br>Gana hasta 300<br>• Recomendación efectuando | nigos para ganar recomp<br>) USD por cada r<br>  Reglas del evento > | ensas<br>ecomendaciór                                 | n, ¡sin límite de reco      | mendación!                                                         | *                                                                          | ¢<br>•<br>• |
| Detaile de fondos                                                                                                    | Invitados totales<br>O                                              | Estrellas Emergentes<br><b>O</b>                                     | Dream Squad<br><b>O</b>                               | Recompensas 0.00            | por recomendación (USD)                                            | Saldo de recompensas (USD)                                                 | Retirar     |
| <ul> <li>Mi cuenta ~</li> <li>Servicio y soporte</li> <li>Programa de recomendación</li> </ul>                             | Enlace de invitación<br>Su enlace de invitación exclusi             | vo                                                                   |                                                       |                             |                                                                    | Copiar enlace                                                              | 70040       |
|                                                                                                    | ాం<br>1. Compartir la invitación<br>código QR y envíeselo a su      | Copie el enlace o el ><br>Is amigos                                  | O<br>⊂ O<br>2. Trading con amigos<br>través de enlace | Registrarse y comerciar a > | 3. Obtener recompensa<br>un plazo de 30 días na<br>los requisitos. | a Las recompensas se liquidarán en<br>turales a partir del cumplimiento de | 638         |
|                                                                                                    | Detalles de la invitaci                                             | ón<br>Estado de verificación                                         | Primer Comercio                                       | Estrellas Emergentes ①      | Hora de inicio - Dream Squad                                       | Hora de finalización Q Invitados Premio                                    | Consultar   |
| ∢( Colapsar                                                                                                    |                                                                     |                                                                      |                                                       | No datos                    |                                                                    |                                                                            |             |

Contacto: cs@ebc.com | www.ebc.com

PATROCINADOR OFICIAL DEL FC BARCELONA

EBC FINANCIAL GROUP

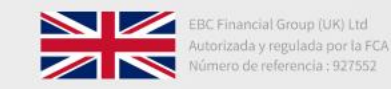

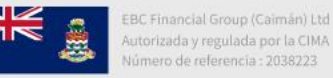

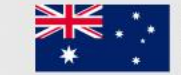

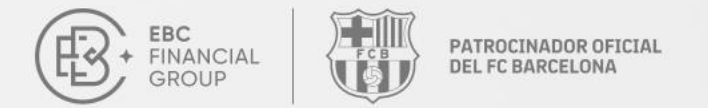

2. En la ventana de retiro, seleccione una cuenta de depósito, ingrese el monto que desee retirar, y luego haga clic en el botón «Confirmar».
 Importe mínimo de retirada: \$1; No puede exceder el saldo de la recompensa. (Saldo de recompensa = Recompensa por referidos - Recompensas retiradas).

| ESC<br>BIAACAL<br>CROUP                                                                                                 | Programa de recomendación (UTC+02) 2025-02-28 10:33:44 🗸 📋 💮                                                                                                    |
|----------------------------------------------------------------------------------------------------|----------------------------------------------------------------------------------------------------|
| <ul> <li>Página de Inicio</li> <li>Gestión de fondos </li> <li>Software de transacciones</li> <li>Mi cuenta </li> </ul> | Recomienda a sus amigos para ganar recompensas<br>Gana hasta 300 USD por<br>• Recomendación efectuando   Reglas del evento                                                                                                    |
| <ul> <li>Servicio y soporte</li> <li>Programa de recomendación</li> <li>Desaflo de Trading</li> </ul>                   | Invitados totales       Estrellas Emer         0       0         Enlace de invitación       Monto disponible para retirar: \$0.00         Por favor ingrese la cantidad de retiro                                                                                                    |
|                                                                                                    | Su enlace de invitación exclusivo Cancelar Contirmar Copiar enlace Copiar enlace Copia |
|                                                                                                    | Detalles de la invitación       Primer Comercio       Estrellas Emergentes ①       Dream Squad ②       Premio       Liquidaciones                                                                                                    |
| {{ Colapsar                                                                                                    | No datos                                                                                                    |

Contacto: cs@ebc.com | www.ebc.com

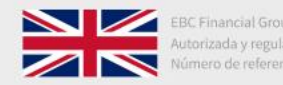

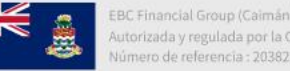

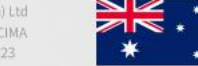

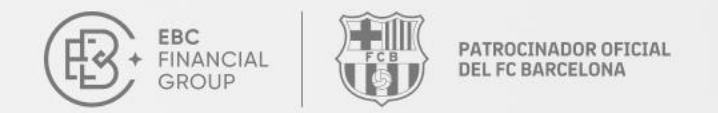

## Si aún no ha creado una cuenta de trading, haga clic en «Crear cuenta» para proceder.

| EBC<br>FINANCIAL<br>GROUP | Programa de recomendación (UTC+02) 2025-02-28 10:31:32 V 🗋 🕀 🗌 🔞                                                                                                    |
|---------------------------|----------------------------------------------------------------------------------------------------|
| Página de inicio          |                                                                                                    |
| 📴 Gestión de fondos 🛛 🔿   | Recomienda a sus amigos para ganar recompensas                                                                                                    |
| Depósito                  | Gana hasta 300 USD por Retirar                                                                                                    |
| Retiro                    | Recomendación efectuando   Reglas del evento     Depositar                                                                                                    |
| Transferencia             | Seleccionar A                                                                                                    |
| Detaile de fondos         | Invitados totales Estrellas Emer                                                                                                    |
| Software de transacciones | 0 0 Crear cuenta 0.00                                                                                                    |
| ) Mi cuenta               | Por favor ingrese la cantidad de retiro                                                                                                    |
| Servicio y soporte        | Su enlace de invitación exclusivo                                                                                                    |
| Programa de recomendación | Confirmar Confirmar Copiar enlace                                                                                                    |
| 🕎 Desafio de Trading      |                                                                                                    |
|                           | 1. Compartir la invitación Copie el enlace o el código QR y envíeselo a sus amigos       >       2. Trading con amigos Registrarse y comerciar a través de enlace       >       3. Obtener recompensa Las recompensas se liquidarán en un plazo de 30 dias naturales a partir del cumplimiento de los requisitos. |
|                           | Detalles de la invitación Q Invitados Consultar                                                                                                    |
|                           | Invitados Estado de verificación Primer Comercio Estrellas Emergentes () Dream Squad () Premio Liquidaciones                                                                                                    |
| {{ Colapsar               | No datos                                                                                                    |

Contacto: cs@ebc.com | www.ebc.com

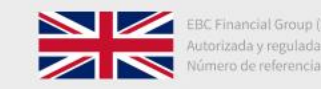

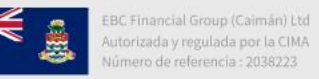

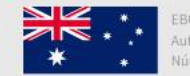

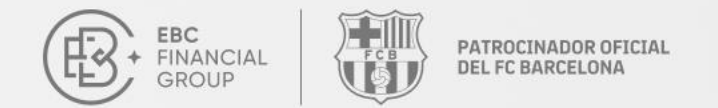

 Jespués de enviar la solicitud con éxito, puede navegar a «Detalle de fondos», luego «Registro de revisiones» para verificar el estado de su recompensa. Una vez aprobada, la recompensa se acreditará en su cuenta de trading y podrá retirarla desde allí.

| FRANCIAL<br>GROUP            | Gestión de fondos > Detalle de fondos > Registro de revisiones                                                                                                    | (UTC+02) 2025-02-28 10:37:03 > | <u> </u> ⊕ |
|------------------------------|----------------------------------------------------------------------------------------------------|--------------------------------|------------|
| Página de inicio             | Registro de revisiones Movimientos de la cuenta                                                                                                    |                                |            |
| Gestión de fondos   Depósito | Todos los Tipos de ( >)         Todos los Métodos ( >)         © 2025-02-01 00:00 - 2025-02-28 23:59         Todos los estados d >)         Por favor, introduzc:         Const | ultar                          | _          |
| Retiro                       | Número de pedido         Tipo de operación         Método de operación         Importe(USD)         Tiempo de envio                                                             | Estado de revisión Operación   |            |
| Transferencia                |                                                                                                    |                                |            |
| Detaile de fondos            |                                                                                                    |                                |            |
| Software de transacciones    |                                                                                                    |                                |            |
| Mi cuenta ~                  |                                                                                                    |                                |            |
| Servicio y soporte           |                                                                                                    |                                |            |
| Programa de recomendación    |                                                                                                    |                                |            |
| 🕎 Desafio de Trading         | o 🦳                                                                                                    |                                |            |
|                              |                                                                                                    |                                |            |
|                              | No datos                                                                                                    |                                |            |
|                              |                                                                                                    |                                | 1          |
|                              |                                                                                                    |                                |            |
|                              |                                                                                                    |                                |            |
| {{ Colapsar                  |                                                                                                    |                                |            |

Contacto: cs@ebc.com | www.ebc.com

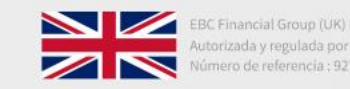

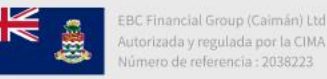

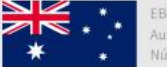